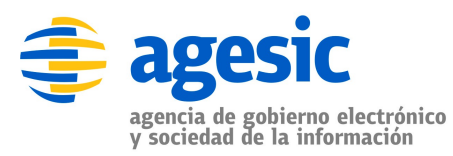

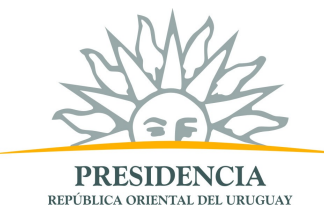

# Tutorial: Consumir un servicio sincrónico de la PGE

Autor: Tecnología – Arquitectura y Normas Primera versión: 15 de noviembre, 2010 Última actualización: 13 de agosto, 2014

# Objetivo

El objetivo de este tutorial es proveer una guía paso a paso para el desarrollo de un cliente *desktop* de la Plataforma de Gobierno Electrónico (PGE) sobre la plataforma .NET.

## **Prerrequisitos**

Se asume que el usuario conoce las especificaciones WS-Security, WS-Trust, SAML 1.1. Además, se asume que el usuario está familiarizado con el uso de certificados, aplicaciones .NET y Web Services.

## Requerimientos del software

La tabla 1 presenta las herramientas y productos de *software* requeridos para desarrollar y ejecutar la Aplicación Cliente.

| Producto              | Versión |
|-----------------------|---------|
| .NET Framework        | 3.5     |
| Visual Studio Express | 2008    |

Tabla 1 – Requerimientos de Software

#### Descripción del escenario

La figura 1 presenta el escenario de ejemplo que se utiliza en este tutorial, en el cual intervienen dos organismos: el Banco de Previsión Social (BPS) (Organismo Cliente) y el Ministerio de Salud Pública (MSP) (Organismo Proveedor).

El MSP provee el servicio "Certificado de Nacidos Vivos". Cuando se registró el servicio en la PGE, se desplegó un Servicio Proxy en ella para que las Aplicaciones Cliente accedieran al servicio a través de él. Además, mediante la configuración de políticas de control de acceso, el MSP autorizó a los usuarios con rol "doctor" de la sección "prestaciones" del BPS a consumir todos los métodos del servicio.

Por otro lado, en el BPS hay una Aplicación Cliente que está siendo utilizada por el usuario Juan que tiene el rol "doctor" en la sección "prestaciones". La aplicación necesita acceder al servicio del MSP para lo cual, utilizando las credenciales del usuario Juan y a través de una Aplicación Emisora de Tokens interna al BPS, obtiene un *token* de seguridad SAML firmado por el BPS (pasos 1.a y 1.b).

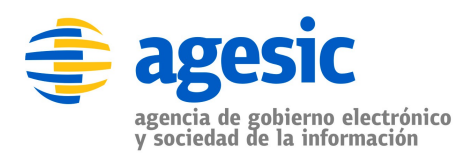

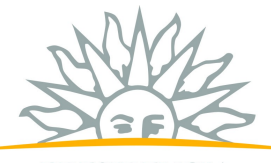

PRESIDENCIA República oriental del uruguay

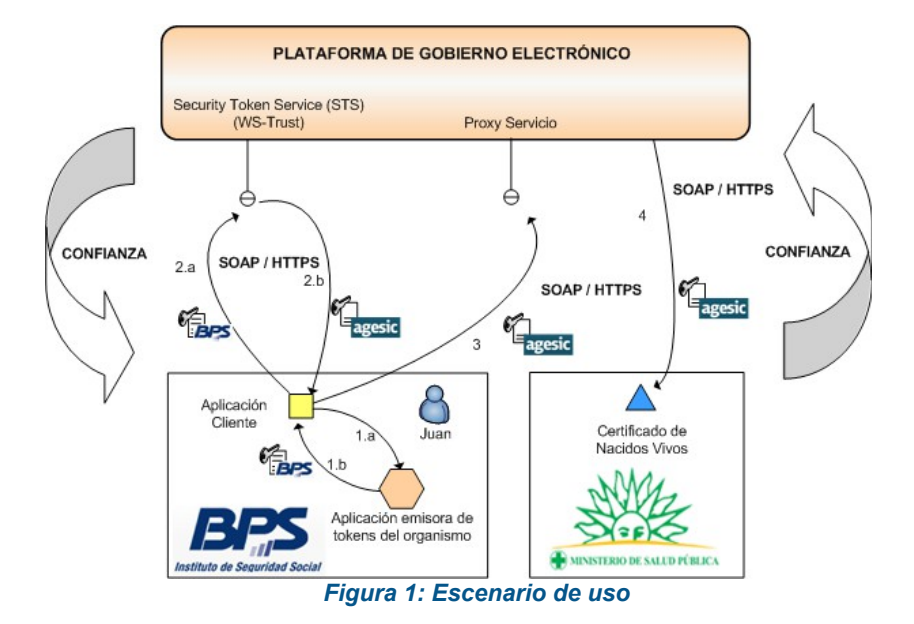

Luego con dicho *token* obtiene del STS de la PGE, a través del estándar WS-Trust, otro *token* de seguridad firmado por la plataforma (pasos 2.a y 2.b). Para emitir este *token* la PGE verifica la firma digital del *token* enviado por la aplicación y la existencia del rol "*ou=gerencia de proyectos,o=agesic*".

Por último, la Aplicación Cliente invoca al Servicio del MSP mediante su Servicio Proxy. En la invocación se incluye el *token* firmado por la PGE y se especifican el servicio (Certificado de Nacidos Vivos). Dado que el usuario Juan está autorizado a utilizar el servicio, la invocación se efectúa de forma exitosa.

La tabla 2 especifica algunos de los datos a utilizar en la implementación del escenario.

| Dato                              | Valor                                               |
|-----------------------------------|-----------------------------------------------------|
| Nombre de Usuario                 | Juan                                                |
| Rol de Usuario                    | ou=gerencia de proyectos,o=agesic                   |
| Dirección Lógica del Servicio     | http://testservicios.pge.red.uy/msp/certificadoCNVE |
| Método del Servicio               | getDatosPersonales                                  |
| PolicyName <sup>1</sup>           | urn:tokensimple                                     |
| Tipo de <i>Token</i> <sup>2</sup> | http://docs.oasis-open.org/wss/oasis-wss-saml-      |
|                                   | token-profile-1.1#SAMLV1.1                          |

Tabla 2 – Datos para la Implementación del Escenario

<sup>&</sup>lt;sup>1</sup> Es la política de autenticación utilizada por AGESIC para la verificación de solicitudes del cliente. Actualmente el único valor posible es "urn:tokensimple)".

<sup>&</sup>lt;sup>2</sup> Actualmente la PGE acepta la emisión de *tokens* SAML versión 1.1.

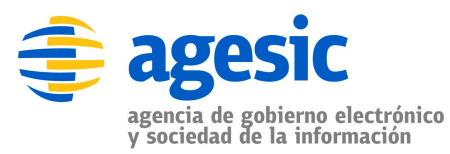

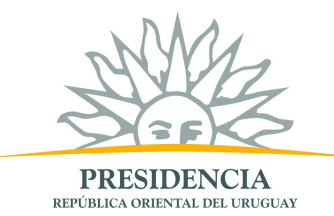

Los datos de negocio a incluir en la invocación, están especificados en la descripción del servicio (WSDL). En esta descripción también se incluye la dirección del Servicio Proxy a donde el cliente debe enviar los mensajes SOAP para invocar al servicio.

## Implementación del escenario

En esta sección se describe, paso a paso, la implementación de una Aplicación Cliente .NET de escritorio según el escenario descrito previamente.

La implementación del escenario comprende las siguientes etapas:

- Crear proyecto .NET consola y agregar librerías de apoyo
- Crear una referencia al servicio
- Configurar WS-Addressing
- Configurar la conexión SSL
- Configurar comunicación con el STS de la PGE
- Invocación del Servicio

En las siguientes sub-secciones se describen en detalle cada una de ellas.

#### Crear proyecto .NET Consola y agregar librerías de apoyo

 Seleccionar File → New → Project → Visual C# → Console Application y crear un proyecto con nombre ClienteTutorial, y nombre de la solución Tutorial como se muestra en la figura 1.

| lew Project                                                                                                    |                                       |                                                                                                    | 2                                                                                                    |
|----------------------------------------------------------------------------------------------------|---------------------------------------|----------------------------------------------------------------------------------------------------|----------------------------------------------------------------------------------------------------|
| Project types:                                                                                                    |                                       | Templates:                                                                                                    | NET Framework 3.5                                                                                                    |
| Database     Reporting     Test     WCF     Workflow     Smart De     Office     Database     Reportin     Test     WCF     Workflow     Workflow     WCF     Workflow     Workflow | a a a a a a a a a a a a a a a a a a a | Visual Studio installed templates Wisual Studio installed templates Windows Forms Application Service Application Console Application Console Application Console Application Word 2007 Add-in Word 2007 Document My Templates Search Online Templates | Class Library<br>ASP.NET Web Service Application<br>WPF Browser Application<br>Excel 2007 Workbook<br>WCF Service Application<br>Windows Forms Control Library |
| Name:                                                                                                    |                                       | ,,,,,,,,,,,,,,,,,,,,,,,,,,,,,,,,,,,,,,,                                                                                                    |                                                                                                    |
| _<br>Location:                                                                                                    | C:\workspaces\Tu                      | torial                                                                                                    | Browse                                                                                                    |
| <u>S</u> olution:                                                                                                    | Create new Solutio                    | n 🔽 🔽 Cre                                                                                                    | eate directory for solution                                                                                                    |
| Solution Name:                                                                                                    | Tutorial                              |                                                                                                    |                                                                                                    |
|                                                                                                    | Traconal                              |                                                                                                    | OK Cancel                                                                                                    |

Figura 2: Creación de un proyecto .NET

2. Hacer clic derecho en la solución  $\rightarrow Add \rightarrow Existing Project...$  como se muestra en la figura 3.

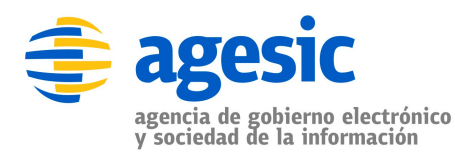

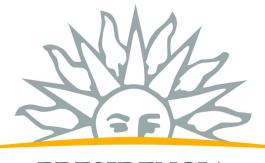

PRESIDENCIA república oriental del uruguay

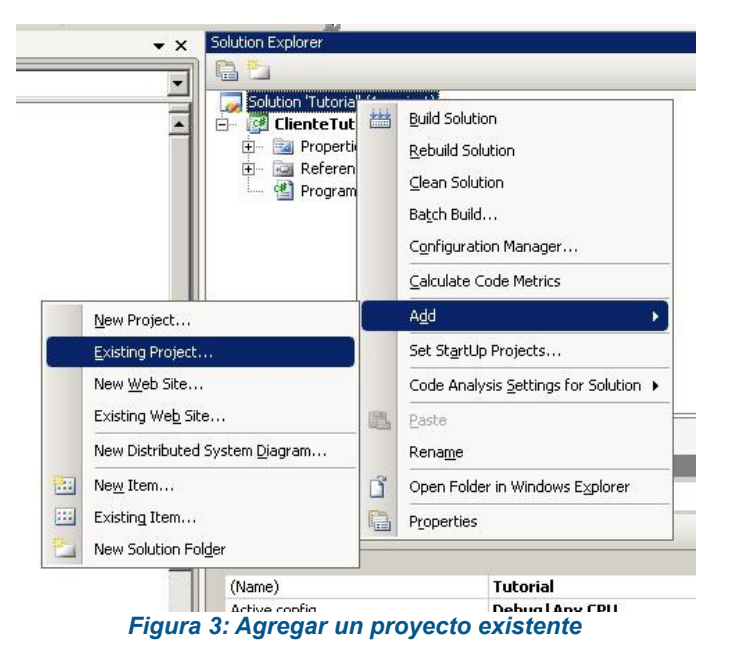

3. Seleccionar la ubicación del proyecto PGE extraido de la carpeta materiales. El resultado esperado debe ser similar al de la figura 4.

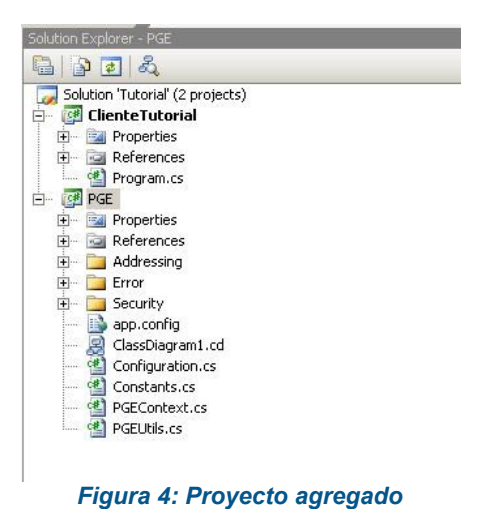

- 4. Dentro del proyecto **ClienteTutorial**, hacer clic derecho en **References**  $\rightarrow$  Add
- *Reference...*, seleccionar la solapa *projects* y luego el proyecto PGE, como se muestra en la figura 5.

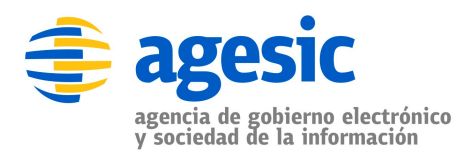

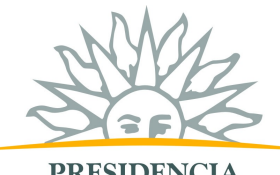

**PRESIDENCIA** REPÚBLICA ORIENTAL DEL URUGUAY

| rectory<br>vaces\Tutoria | I\PGE |  |
|--------------------------|-------|--|
|                          |       |  |
|                          |       |  |
|                          |       |  |
|                          |       |  |
|                          |       |  |
|                          |       |  |
|                          |       |  |

Figura 5: Agregar como referencia el proyecto PGE

#### **Crear Referencia al Servicio**

- 1. Hacer clic derecho en el proyecto *ClienteTutorial* y seleccionar Add Service Reference...
- 2. Especificar la dirección del WSDL del servicio como se muestra en la figura 6 y presionar el botón Go. El WSDL a seleccionar es wsdl\_base.wsdl.

| sdi_base.wsdiGoDiscover                                                                                            |
|----------------------------------------------------------------------------------------------------|
| Operations:                                                                                                    |
| SDLService                                                                                                    |
|                                                                                                    |
|                                                                                                    |
| Select a service contract to view its operations                                                                   |
|                                                                                                    |
|                                                                                                    |
|                                                                                                    |
|                                                                                                    |
| 'C')material\dotNET. Testing\wisdl. base wisdl'                                                                    |
| er (index india da india da india da india da india da india da india da india da india da india da india da india |
|                                                                                                    |
| V                                                                                                    |

Figura 6: Agregar referencia al Web Service

3. Modificar el namespace a Tutorial y presionar el botón OK. Este paso creará un archivo de configuración del Web Service llamado app.config.

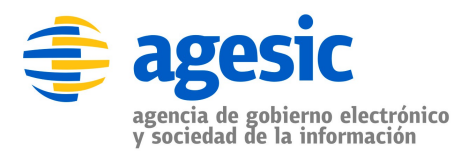

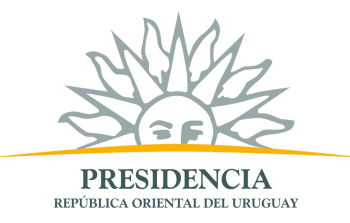

#### **Configurar WS-Addressing**

1. Hacer clic derecho en el archivo app.config y seleccionar *Edit WCF Configuration* como se muestra en la figura 7.

**Nota:** Debido a un bug en Visual Studio 2008, es necesario antes activar la herramienta gráfica de utilizar la opción *Edit WCF Configuration*. Para activarla, es ir al menú superior  $\rightarrow$  *Tools*  $\rightarrow$  *WCF Service Configuration Tool*.

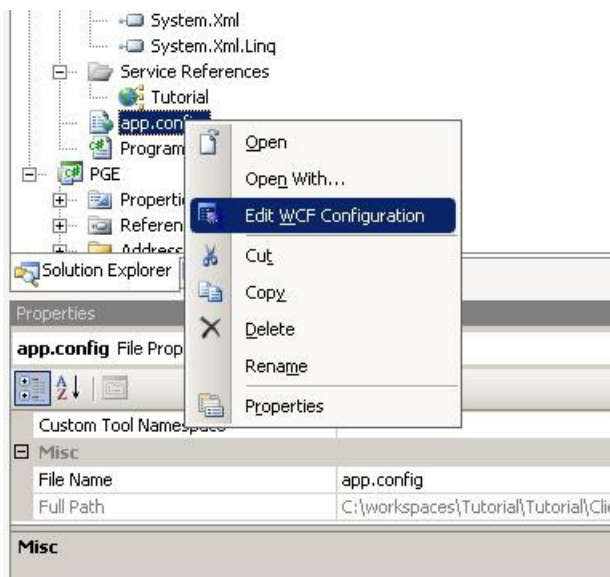

Figura 7: Editar el archivo de configuración del WS

- 2. Seleccionar Advanced  $\rightarrow$  Endpoint Behavior  $\rightarrow$  New Endpoint Behaviour Configuration
- 3. Nombrar al nuevo behaviour como PGEBehaviour
- 4. Presionar el botón Add..., luego client via como se muestra en la figura 8 y luego el botón Add.

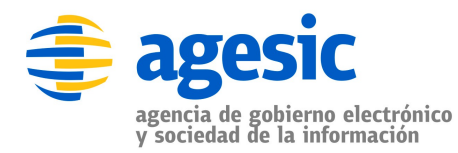

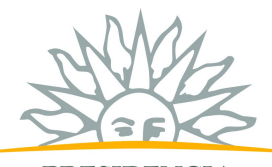

PRESIDENCIA república oriental del uruguay

| le <u>H</u> elp                                                                                                    |                                                                                                    |                                                                                 |
|----------------------------------------------------------------------------------------------------|----------------------------------------------------------------------------------------------------|---------------------------------------------------------------------------------|
| onfiguration                                                                                                    | Behavior: PGEBehavior                                                                                                    |                                                                                 |
| Services Client Client Client CustomBinding_certifice Bindings Diagnostics Advanced CustomBinding PGEBehavior Service Behaviors Extensions CustomBinding CustomBinding_certifice CustomBinding_certifice CustomBinding_certifi | Adding Behavior Element Extension Sections           Available glements           Name           Microsoft VisualStudio.Diagnostics.ServiceModelSink.Behavior callbackDebug           callbackTimeouts           cilientCredentials           ElemtVise           dataContractSerializer           enableWebScript           synchronousReceive           transactedBatching           webHttp | Aavior<br>havior is indexed by its name.<br>Ing this name. Behaviors are define |
| asks<br>dd Endpoint Behavior Element Exten:<br>elete Endpoint Behavior Configuratior<br>reate a New Service                                                                                                    | ▲dd Cancel                                                                                                    |                                                                                 |

Figura 8: Definir el client via del endpoint

- 5. Definir ViaUri con el valor https://testservicios.pge.red.uy:6187/wscnve/certificadoCNVE
- 6. Este valor, representa la dirección física del servicio.

| 思;c:\workspaces\tutorial\tutorial\clientetutor                                                                                                    | ial\app.config - Microsoft Service Configuration Editor           |  |
|----------------------------------------------------------------------------------------------------|-------------------------------------------------------------------|--|
| <u>Eile H</u> elp                                                                                                    |                                                                   |  |
| Ele Help Configuration Services Clerk Metadata Endpoints CustomBinding_certificadoCNVEWS Bindings Diagnostics Advanced Field Endpoint Behaviors FIELBehavior Service Behaviors Service Behaviors | clientVia<br>E (General)<br>MeUn https://pge.red.uy:6052/Servicio |  |
| B Hosting Environment<br>■ Hosting Environment<br>■ ■ Tasks ©<br>Remove Extension<br>Create a New Service<br>Create a New Client                                                                 | <b>ViaUri</b><br>The ViaUri                                       |  |

Figura 9: Especificar el valor ViaUri

## Configurar la conexión SSL

1. En el menu de la izquierda, dentro de Bindings, eliminar cada uno de los bindings que se muestran:

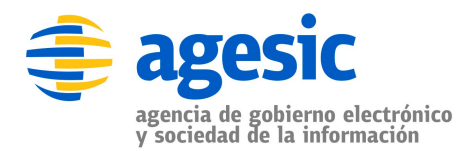

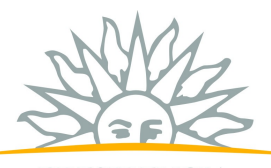

PRESIDENCIA república oriental del uruguay

| 🖏 c:\documents and settings\administrador\mis do | cum | entos\visual studio 2008\                                                          | projects\tutorial\client 🔳 🗖 🛛                                                   |
|--------------------------------------------------|-----|------------------------------------------------------------------------------------|----------------------------------------------------------------------------------|
| File Help                                        |     |                                                                                    |                                                                                  |
| Configuration                                    | ba  | asicHttpBinding: certi                                                             | ificadoCNVEBinding                                                               |
| Services                                         | Bi  | nding Security                                                                     |                                                                                  |
| - Metadata                                       |     | Name                                                                               | certificadoCNVEBinding                                                           |
| 😑 💼 Endpoints                                    | E   | (General)                                                                          |                                                                                  |
|                                                  |     | AllowCookies                                                                       | False                                                                            |
| 🚊 💼 Bindings                                     |     | BypassProxyOnLocal                                                                 | False                                                                            |
|                                                  |     | CloseTimeout                                                                       | 00:01:00                                                                         |
| Delete Binding Configuration                     |     | HostNameComparisonMode                                                             | StrongWildcard                                                                   |
| 🗊 🧰 Diagnostics                                  | 11  | MaxBufferPoolSize                                                                  | 524288                                                                           |
| 😑 🧰 Advanced                                     |     | MaxBufferSize                                                                      | 65536                                                                            |
| 🚊 💼 Endpoint Behaviors                           |     | MaxReceivedMessageSize                                                             | 65536                                                                            |
| 😑 揻 PGEBehaviour                                 |     | MessageEncoding                                                                    | Text                                                                             |
| clientVia                                        | 11  | OpenTimeout                                                                        | 00:01:00                                                                         |
| Service Behaviors                                | 11  | ProxyAddress                                                                       |                                                                                  |
| 🗄 💼 Extensions                                   | 11  | ReceiveTimeout                                                                     | 00:10:00                                                                         |
| 🖮 🧰 Hosting Environment                          | 11  | SendTimeout                                                                        | 00:01:00                                                                         |
|                                                  | 11  | TextEncoding                                                                       | utf-8                                                                            |
| Tasks 🛞                                          | 11  | TransferMode                                                                       | Buffered                                                                         |
|                                                  |     | UseDefaultWebProxy                                                                 | True                                                                             |
| Delete Binding Configuration                     | E   | BeaderQuotas Properties                                                            |                                                                                  |
| о. н. е. :                                       | 11  | MaxArrayLength                                                                     | 16384                                                                            |
| Lifeate a New SerVICE                            |     | MaxBytesPerRead                                                                    | 4096                                                                             |
| Create a New Client                              |     | MaxDepth                                                                           | 32 🗸                                                                             |
|                                                  | Ľ   | Name<br>The name of the configuration of i<br>pindingConfiguration attribute to li | the binding. This name is used in a<br>ink an endpoint and its binding to a bind |

2. Hacer clic derecho en Bindings y seleccionar la opción "New Binding Configuration". Seleccionar la opción "customBinding" y darle clic en OK.

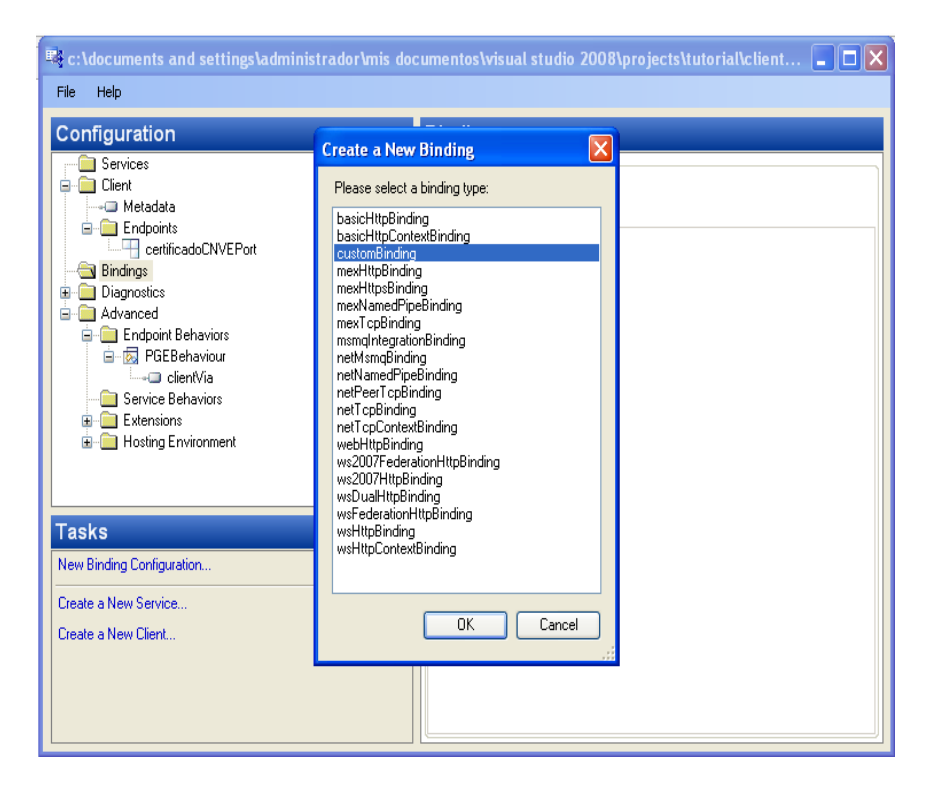

- 3. Nombrar el nuevo binding "CustomBinding\_certificadoCNVEWSDLPortType"
- 4. Seleccionar abajo a la derecha el Binding element "httpTransport" y eliminarlo
- 5. Hacer clic en "Add" y seleccionar "httpsTransport"

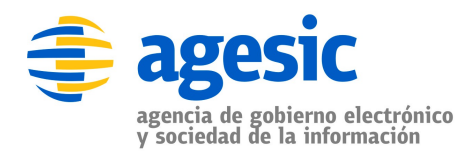

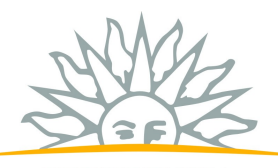

**PRESIDENCIA** REPÚBLICA ORIENTAL DEL URUGUAY

| File Help<br>Configuration                                                                                                    |
|----------------------------------------------------------------------------------------------------|
| Configuration                                                                                                    |
| Services       Adding Binding Element Extension Sections         Client       Available elements         CompositeD uplex       context         Context       context         Diagnostics       menghtegration         Diagnostics       menghtegration         PGE Behavious       porterspot         propherits Behaviors       performance         Context       propherits elements         Service Behavious       propherits element         propherits Behaviors       performance         Service Behavious       propherits element         propherits Benavious       propherits element         propherits Benavious       propherits element         propherits Benavious       propherits element         propherits Benavious       propherits element         propherits Benavious       propherits element         propherits Benavious       propherits element         propherits Benavious       propherits element         propherits Benavious       propherits element         propherits Benavious       propherits element         propherits Benavious       propherits element         propherits element       propherits element         propherits element       element         elableS e |

6. Dentro de *httpsTransport*, seleccionar como true la opción *RequiredClientCertificate* como *true*, según se muestra en la figura 10.

| Configuration                                                                                                    | httpsTransport                                                                                                    |                                                                                                    |  |
|----------------------------------------------------------------------------------------------------|----------------------------------------------------------------------------------------------------|----------------------------------------------------------------------------------------------------|--|
| Services Client Client CustomBinding_certificadoCNVEV Bindings CustomBinding_certificadoCNVEVSE CustomBinding_certificadoCNVEVSE CustomBinding_certificadoCNVEVSE CustomBinding_certificadoCNVEVSE CustomBindings CustomBinding_certificadoCNVEV Diagnostics Advanced CustomBinding ClientVia Service Behaviors ClientVia Service Behaviors CustomBinding CustomBinding CustomBinding CustomBinding_certificadoCNVEV CustomBinding_certificadoCNVEV CustomBinding_certificadoCNVE | General     AlowCookies     AuthenticationScheme     BypassProxyOnLocal     HostNameComparisonMode     KeepAliveEnabled     ManualAddressing     MaxBufferPoolSize     MaxBufferPoolSize     MaxBufferSize     MaxBufferSize     ProxyAuthenticationScheme     Readm     RequireClientCethlicate     TransferMode     UnsafeConnectionNtlmAuthentication     UseDefaultWebProxy | False<br>Anonymous<br>False<br>StrongWildcard<br>True<br>False<br>524288<br>65536<br>65536<br>Anonymous<br>True<br>Buffered<br>False<br>True |  |
| remove exension<br>Create a New Service<br>Create a New Client                                                                                                    | RequireClientCertificate<br>Indicates whether SSL client authenticatio                                                                                                    | n is required.                                                                                                    |  |

Figura 10: Configurar SSL para autenticación mutua

- 7. Hacer clic derecho nuevamente en *Bindings* → *CustomBinding\_certificadoCNVEWSDLPortType* → *TextMessageEncoding* y verificar que el elemento *MessageVersion* tiene el valor *Soap11WSAddressing10*.
- 8. Seleccionar Advanced 

   Endpoint Behaviours 

   PGEBehaviour, luego clic derecho y la

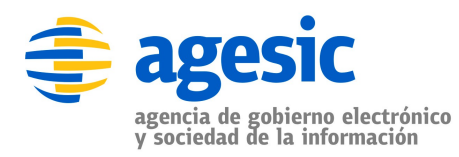

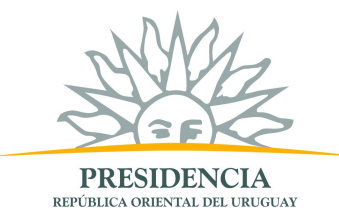

opción Add Endpoint Element Extension.

- 9. Seleccionar la opción *clientCredentials*
- 10. Configurar el *clientCredentials*  $\rightarrow$  *ClientCertificate* según muestra la figura 11.

| c:\workspaces\tutorial\tutorial\clientetut | orial\app.config - Microsoft 9                                         | Service Configuration Editor                              |   |
|--------------------------------------------|------------------------------------------------------------------------|-----------------------------------------------------------|---|
| <u>File</u> <u>H</u> elp                   |                                                                        |                                                           |   |
| Configuration                              | clientCertificate                                                      |                                                           | _ |
| Create a New Client                        | ☐ (General)<br>FindValue<br>StoreLocation<br>StoreName<br>×509FindType | Agesic Testing<br>LocalMachine<br>My<br>FindBySubjectName |   |
|                                            | FindValue<br>The value to search for in the                            | ×.509 certificate store.                                  |   |
|                                            |                                                                        |                                                           |   |

Figura 11: Configurar el certificado del cliente

11. Configurar el clientCredentials → serviceCertificate → Default Certificate según muestra la figura 12.

| c:\workspaces\dotnet\clientednpt\cliented | npt\app.config - Microsoft Service                                                                                             | Configuration Editor                                                           | _ 🗆 X |
|-------------------------------------------|----------------------------------------------------------------------------------------------------|--------------------------------------------------------------------------------|-------|
| Create a New Client                       | defaultCertificate  General  FindValue StoreLocation StoreName X509FindType  FindValue The value to search for in the X 509 of | testservicios.pge.red.uy<br>LocalMachine<br>TrustedPeople<br>FindBySubjectName |       |
|                                           |                                                                                                    |                                                                                |       |

Figura 12: Configurar el certificado de la PGE

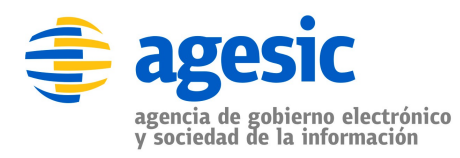

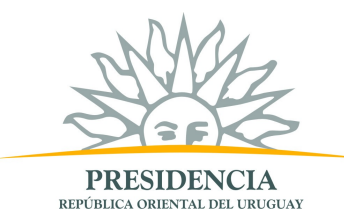

12. Configurar el *clientCredentials* → *serviceCertificate* → *authentication* según muestra la figura 13.

| 展; c:\workspaces\tutorial\tutorial\clientetutorial\ag | op.config - Microsoft Service Confi                                                                                | guration Editor                      | <u>- 🗆 ×</u> |
|-------------------------------------------------------|----------------------------------------------------------------------------------------------------|--------------------------------------|--------------|
| Eile Help                                             |                                                                                                    |                                      |              |
| Configuration                                         | authentication                                                                                                    |                                      | _            |
| Bindings                                              | ☐ (General)<br>CettiicateValidationMode<br>CustomCettiicateValidatorType<br>RevocationMode<br>TrustedStoreLocation | ChainTrust<br>Online<br>LocalMachine |              |
|                                                       | TrustedStoreLocation<br>The location of the trusted store.                                                         |                                      |              |
|                                                       |                                                                                                    |                                      |              |

Figura 13: Configurar mecanismo de autenticación de la PGE

13. Asociar el PGE Behaviour creado al cliente. Para ello, seleccionar *Client* → *Endpoint* → *CertificadoCNVEPort* → *BehaviourConfiguration* y seleccionar la opción *PGEBehaviour*. *A su vez, en la opción "Binding" seleccionar "customBinding" y en "Address" poner "http://testservicios.pge.red.uy/msp/certificadoCNVE"* 

| 🐺 c:\documents and settings\administrador\mis documentos\visual studio 2008\projects\tutorial\client 🔳 🗖 🔀                                                                                                    |                                                                                                    |  |  |  |
|----------------------------------------------------------------------------------------------------|----------------------------------------------------------------------------------------------------|--|--|--|
| File Help                                                                                                    |                                                                                                    |  |  |  |
| Configuration                                                                                                    | Client Endpoint                                                                                                    |  |  |  |
| Services  Metadata  Client  Metadata  Endpoints  CustomBinding_certificadoCNVEWSDLPort Type (  Services  CustomBinding_certificadoCNVEWSDLPort Type (  Services  CustomBinding_certificadoCNVEWSDLPort Type (  Services  CustomBinding_certificadoCNVEWSDLPort Type (  Services  CustomBinding_certificadoCNVEWSDLPort Type ( Services  CustomBinding_certificadoCNVEWSDLPort Type ( Services  Services Services  Services Services  Services Services Services Services Ser | General       Identity       Headers         Identity       Headers         Image: Configuration       CertificadoCNVEPort         General       Https://testservicios.pge.red.uy:61         BehavioConfiguration       PGEBehaviour         Binding       customBinding         BindingConfiguration       CustomBinding_certificadoCNVEW:         Contract       ServicioMSP.certificadoCNVE |  |  |  |
|                                                                                                    | Binding<br>This setting lets you choose the type of the binding you want to use for this<br>endpoint. You can use one of the system-defined WCF binding types, or r                                                                                                    |  |  |  |

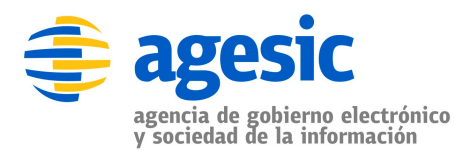

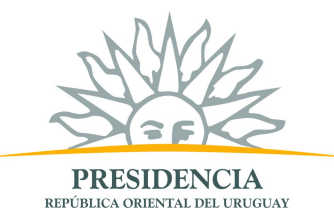

- 14. Seleccionar *File*  $\rightarrow$  *Save* y luego *File*  $\rightarrow$  *Close*. **Configurar comunicación con el STS de la PGE**
- 1. Abrir el archivo app.config y agregar el código en negrita de la figura 14 luego del tag *configuration* y antes del tag *system.serviceModel.*

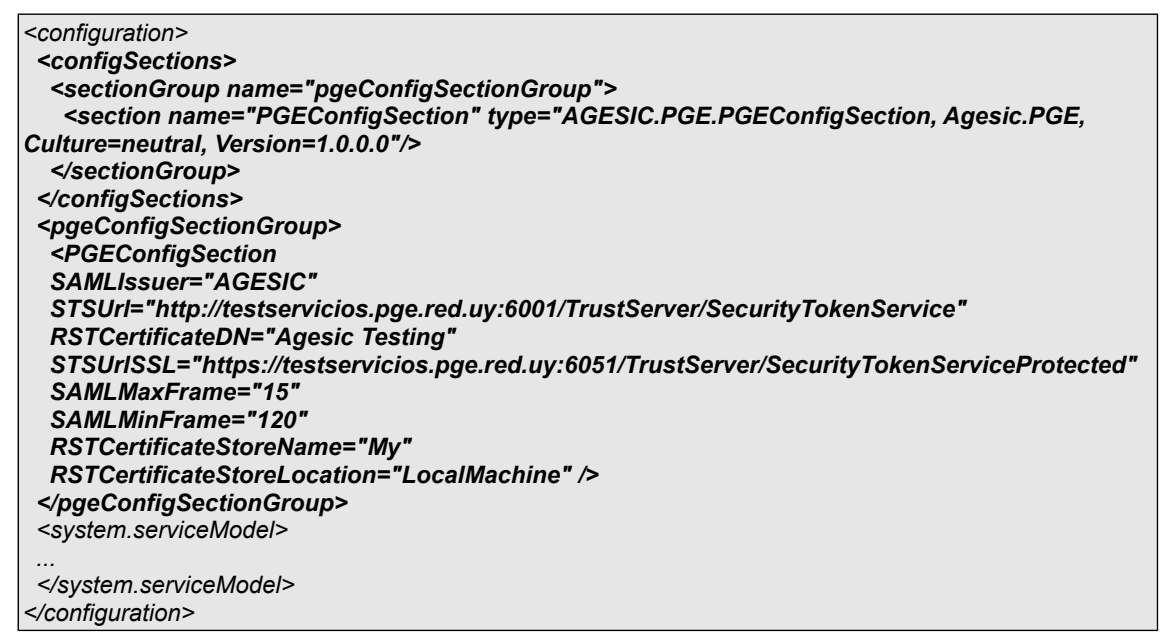

#### Figura 14: Configurar opción del STS de la PGE

Con estos agregados, el archivo app.config se debería ver como se muestra a continuación:

| xml version="1.0" encoding="utf-8" ?                                                                                                    |
|----------------------------------------------------------------------------------------------------|
| <configuration></configuration>                                                                                                    |
| <configsections></configsections>                                                                                                    |
| <sectiongroup name="pgeConfigSectionGroup"></sectiongroup>                                                                                                    |
| <section name="PGEConfigSection" type="AGESIC.PGE.PGEConfigSection, Agesic.PGE, Culture=neutral,&lt;/td&gt;&lt;/tr&gt;&lt;tr&gt;&lt;td&gt;Version=1.0.0.0"></section>                                                                                                    |
|                                                                                                    |
|                                                                                                    |
| <pre><pgeconfigsectiongroup></pgeconfigsectiongroup></pre>                                                                                                    |
| <pgeconfigsection< td=""></pgeconfigsection<>                                                                                                    |
| SAMLissuer="AGESIC"                                                                                                    |
| STSUrl="http://testservicios.pge.red.uy:6001/TrustServer/SecurityTokenService"                                                                                                    |
| RSTCertificateDN="Agesic Testing"                                                                                                    |
| STSUrISSL="https://testservicios.pge.red.uy:6051/TrustServer/SecurityTokenServiceProtected"                                                                                                    |
| SAMLMaxFrame="15"                                                                                                    |
| SAMLMinFrame="120"                                                                                                    |
| RSTCertificateStoreName="My"                                                                                                    |
| RSTCertificateStoreLocation="LocalMachine" />                                                                                                    |
|                                                                                                    |
| <system.servicemodel></system.servicemodel>                                                                                                    |
| <br><br> |
| <endpointbehaviors></endpointbehaviors>                                                                                                    |
| <br><br> |
| <clientvia viauri="https://testservicios.pge.red.uy:6187/ws-cnve/certificadoCNVE"></clientvia>                                                                                                    |
| <clientcredentials></clientcredentials>                                                                                                    |
| <clientcertificate <="" findvalue="Agesic Testing" storelocation="LocalMachine" td=""></clientcertificate>                                                                                                    |
| x509FindType="FindBySubjectName" />                                                                                                    |

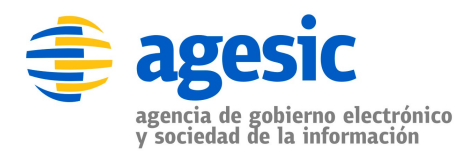

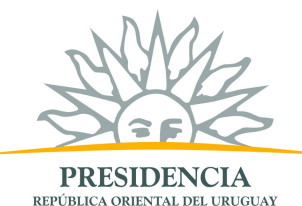

<serviceCertificate> <defaultCertificate findValue="testservicios.pge.red.uy" storeLocation="LocalMachine" storeName="TrustedPeople" x509FindType="FindBySubjectName" /> <authentication trustedStoreLocation="LocalMachine" /> </serviceCertificate> </clientCredentials> </behavior> </endpointBehaviors> </behaviors> <bindings> <customBinding> <br/>
<binding name="CustomBinding\_certificadoCNVEWSDLPortType"> <textMessageEncoding maxReadPoolSize="64" maxWritePoolSize="16" messageVersion="Soap11WSAddressing10" writeEncoding="utf-8"> <readerQuotas maxDepth="32" maxStringContentLength="8192" maxArrayLength="16384" maxBytesPerRead="4096" maxNameTableCharCount="16384" /> </textMessageEncoding> <httpsTransport requireClientCertificate="true" /> </binding> </customBinding> </bindings> <client> <endpoint address="http://testservicios.pge.red.uy/msp/certificadoCNVE" behaviorConfiguration="PGEBehaviour"</pre> binding="customBinding" bindingConfiguration="CustomBinding\_certificadoCNVEWSDLPortType" contract="Tutorial.certificadoCNVE" name="CustomBinding\_certificadoCNVEWSDLPortType" /> </client> </system.serviceModel> </configuration>

Figura 15: Archivo app.config

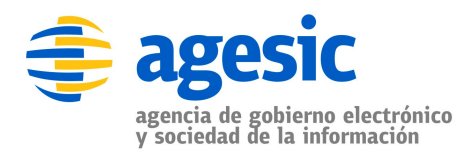

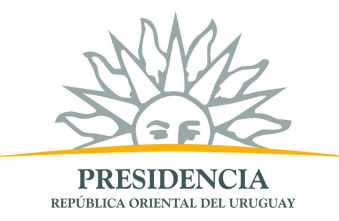

#### Invocación del Servicio

1. Modificar el código de la clase Program para que quede similar a la figura Error: No se encuentra la fuente de referencia.

```
using System;
using System.Collections.Generic;
using System.Ling;
using System.Text;
using AGESIC.PGE;
using ClienteTutorial.Tutorial;
namespace ClienteTutorial
  public class Program
  {
    [STAThread]
    static void Main(string[] args)
    {
      PGEContext<certificadoCNVEClient> contexto =
         PGEContext<certificadoCNVEClient>.CreatePGEContext(
           "Juan",
           "ou=gerencia de proyectos,o=agesic",
           "urn:tokensimple");
      getDatosPersonales dp = new getDatosPersonales();
      dp.datosPersonalesInput = new IdentificacionPersonaEntrada();
      dp.datosPersonalesInput.numeroDocumento = "1";
      dp.datosPersonalesInput.tipoDocumento = "1";
      getDatosPersonalesResponse resp = contexto.Client.getDatosPersonales(dp);
      Console.WriteLine("Servicio consumido correctamente");
      Console.ReadLine();
    }
  }
```

#### Figura 16: Crear Cliente PGE

2. Ejecutar el cliente haciendo clic derecho en el proyecto ClienteTutorial → *Debug* → *Start new instance.* 

**Importante:** Antes de correr el ejemplo asegúrese que la hora del servidor se encuentra sincronizada con la hora actual (incluyendo segundos). Si la hora se encuentra adelantada, ocurrirá un error en la ejecución.

Ustede puede sincronizar la hora con el servidor NTP de la Plataforma: ntp.pge.red.uy